## San-inNetインターネットサービス

# <u> Bフレッツ設定手順書</u>

Windows XP 版

セコム山陰株式会社

## 設定手順書の構成

|    | 設定を行う前にお読みください。                                                                                          |  |
|----|----------------------------------------------------------------------------------------------------|--|
| 導入 | 1 <b>はじめに</b><br>設定に必要な設定項目について確認します。<br>当社から送付しております「San-inNetインターネット接続サービス登録<br>のご通知」をお手元に準備してお読みください。 |  |
| 編  | 2 <b>配線</b>                                                                                              |  |

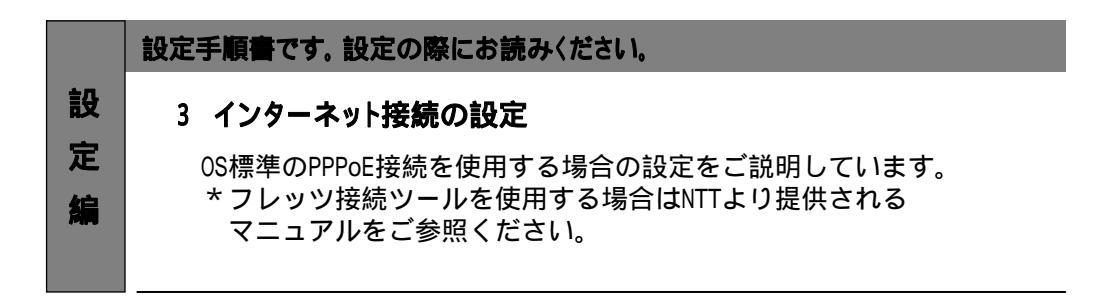

### - 導入編 -

## 1.はじめに

#### 1-1 設定に必要な項目の確認

お手元の「San-inNetインターネット接続サービス登録のご通知」(以降『登録通知』と記載) より設定に必要な項目をご確認ください。

### 1-2 ユーザーID、パスワード

ユーザー名(U) Bフレッツファミリー xxxx@bf-f.miracle.ne.jp Bフレッツマンション xxxx@bf-m.miracle.ne.jp Bフレッツベーシック xxxx@bf-b.miracle.ne.jp Bフレッツビジネス xxxx@bf-biz.miracle.ne.jp (登録通知記載のユーザーID)

パスワード(P)

#### XXXXXXXXX (登録通知記載のパスワード)

#### 1-3 ダイヤルアップ接続について

ダイヤルアップ接続に必要な設定値は下記になります。ダイヤルアップ接続の設定を行う 場合は下記の設定値をご参考ください。

| ユーザー名   | <u>xxxx@miracle.ne.jp</u> |
|---------|---------------------------|
|         | (登録通知記載のユーザーID)           |
| パスワード   | <u>XXXXXXXXX</u>          |
|         | (登録通知記載のパスワード)            |
| 接続先電話番号 | <u>0570-00-5300</u>       |
|         | (共通アクセスポイント)              |

### 2. 配線

#### 2-1 配線

ご利用のサービスタイプにより、機器の配線が異なります。詳しくは、NTT西日本より 提供されるマニュアルをご参考ください。

### 3-1 設定

(1) 〔スタートメニュー〕から〔コントロールパネル〕を選択します。

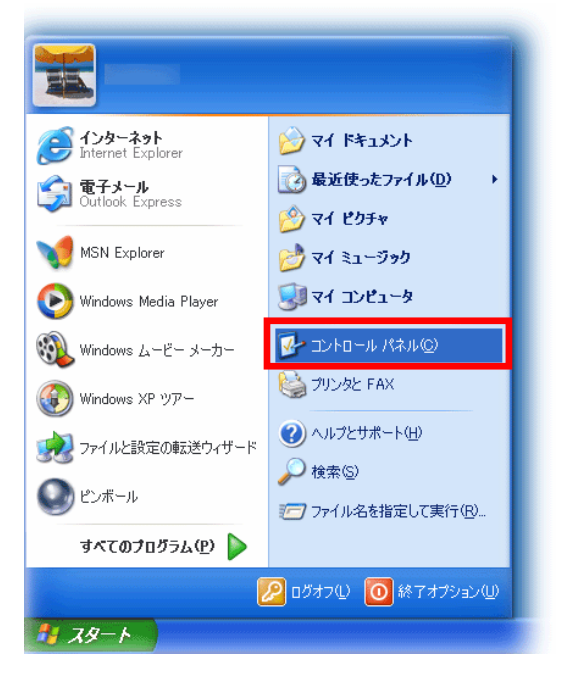

(2) 表示された〔コントロールパネル〕の画面で、〔ネットワークとインターネット接続〕を クリックします。

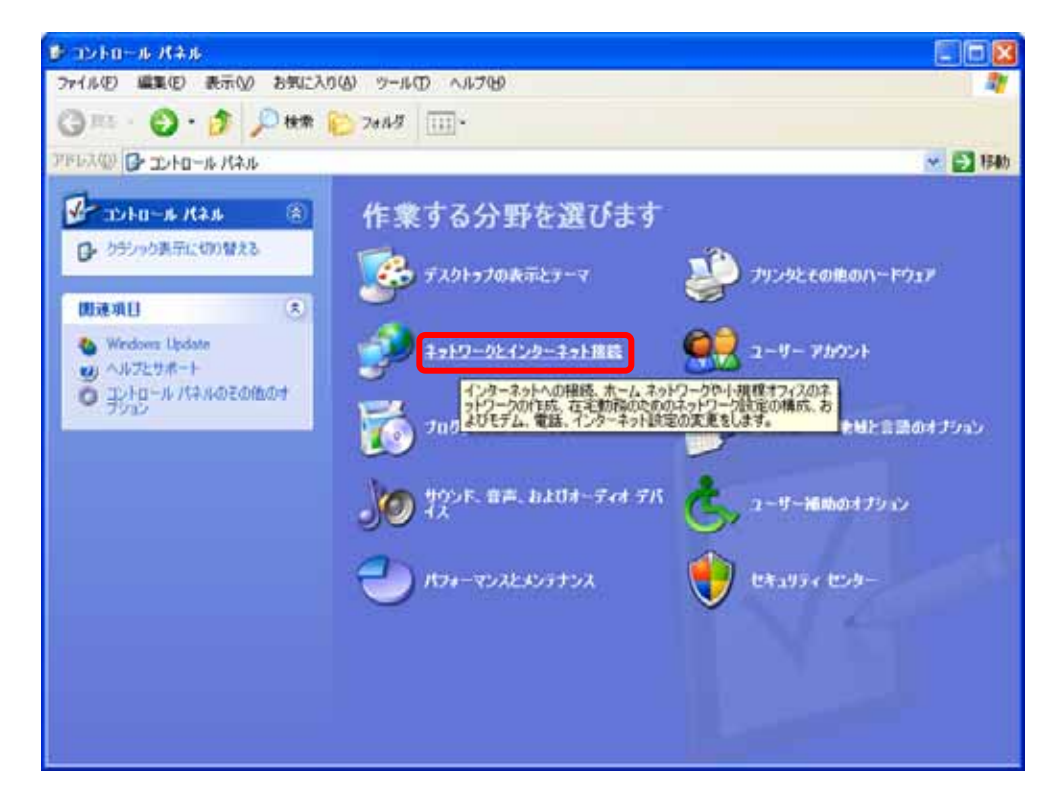

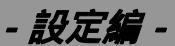

(3) 表示された画面から〔ネットワーク接続〕を選択します。

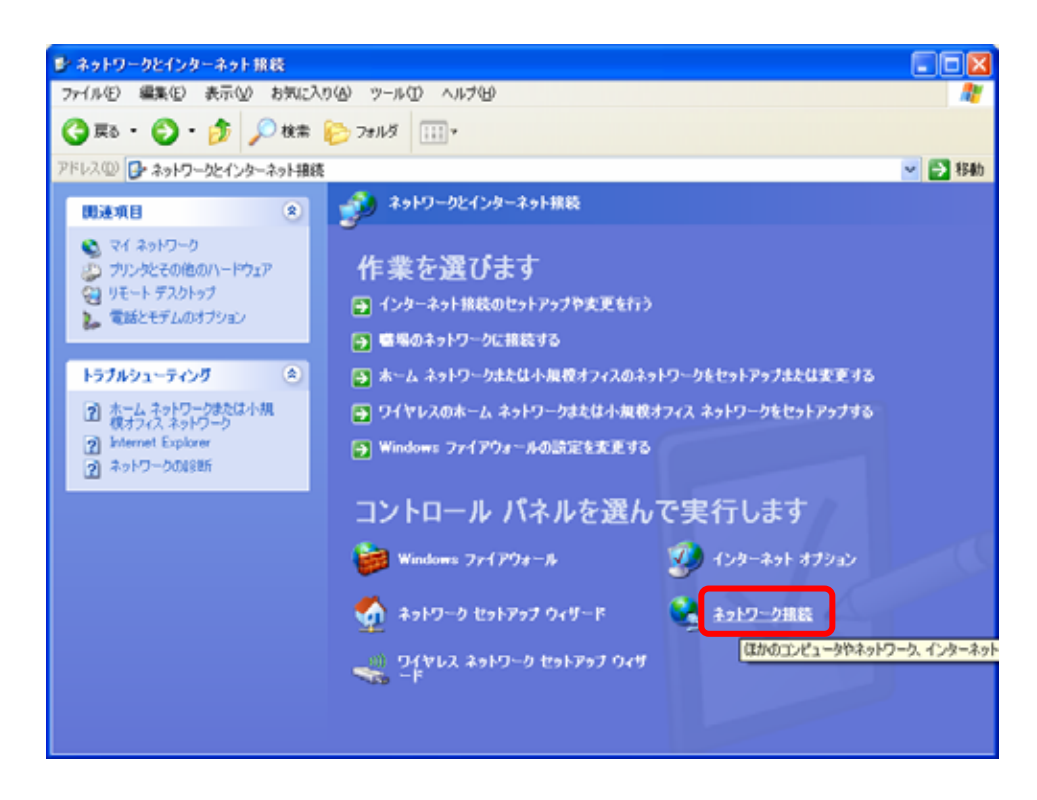

(4) 画面左の「ネットワークタスク」より〔新しい接続を作成する〕を選択します。

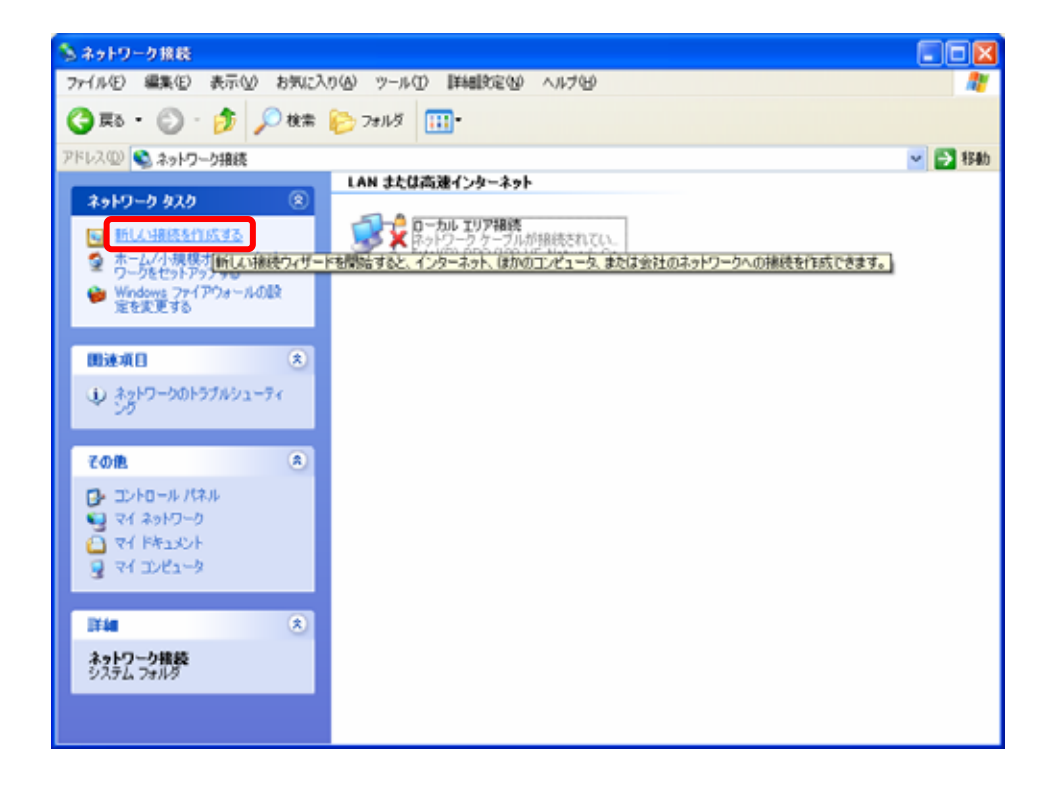

- 設定编 -

(5)新しい接続ウィザード画面より、新しい接続ウィザードの開始をします。(次へ)をクリックします。

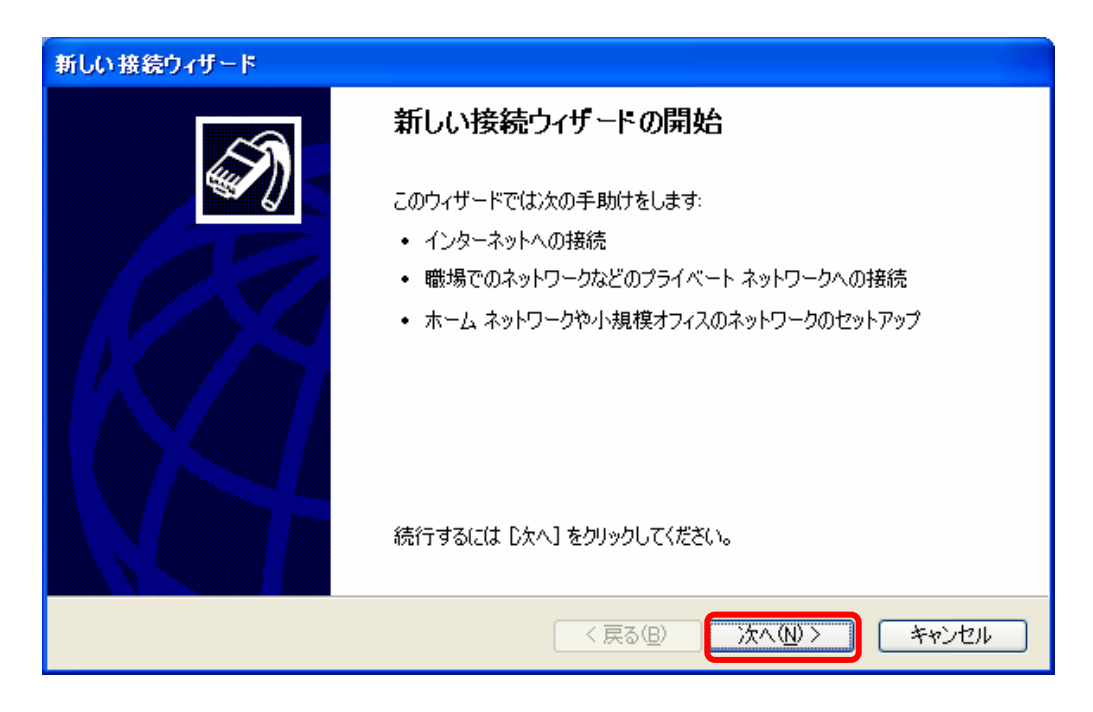

(6)ネットワーク接続の種類画面より、〔インターネットに接続する〕にチェックを入れ、〔次へ〕をクリックします。

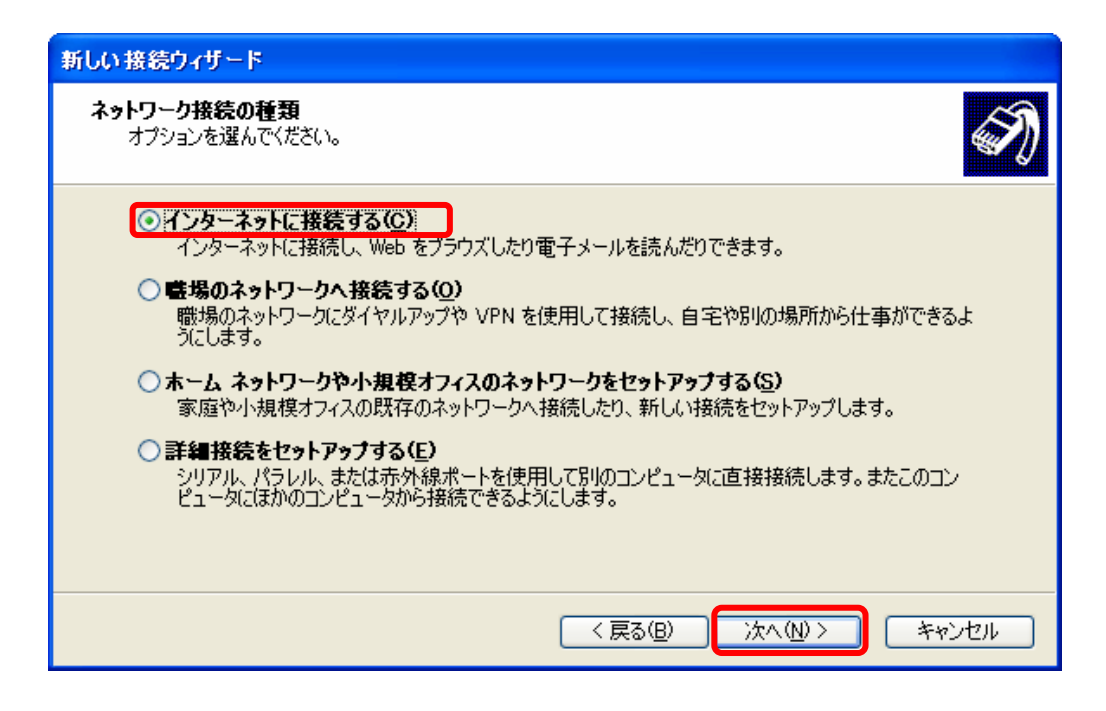

- 設定編 -

(7)「インターネット接続」の画面より、〔ユーザー名とパスワードが必要な広帯域接続を 使用して接続する〕にチェックを入れ、〔次へ〕をクリックします。

| 新しい接続ウィザード                                                                    |
|-------------------------------------------------------------------------------|
| インターネット接続<br>インターネットにどう接続しますか?                                                |
| ○ ダイヤルアップ モデムを使用して接続する( <u>D</u> )                                            |
| モデムや通常の電話線、または統合デジタル サービス通信網 QSDN) 電話線を使用して接続しま<br>す。                         |
| ⊙ユーザー名とパスワードが必要な広帯域接続を使用して接続する(型)                                             |
| これは高スピード接続で、DSL またはケーブル モデムを使用します。ISP によっては、この種類の接<br>続を PPPoE として呼んでいます。     |
| ○ 常にアクティブな広帯域接続を使用して接続する( <u>A</u> )                                          |
| これは高スピード接続で、ケーブル モデム、DSL または LAN 接続のいずれかを使用します。この接続は常にアクティブで、 サイン インを必要としません。 |
|                                                                               |
|                                                                               |
| < 戻る(B) 次へ(N) > キャンセル                                                         |

(8)「接続名」の画面より、 ISP名 に「San-inNet」と入力し、〔次へ〕をクリックします。
 任意の名前でも構いません。

| 新しい接続ウィザード                                     |
|------------------------------------------------|
| 接続名<br>インターネット接続を提供するサービスの名前は何ですか?             |
| 次のボックスに ISP の名前を入力してください。<br>ISP 名( <u>A</u> ) |
| San-inNet                                      |
| ここに入力された名前は作成している接続の名前になります。                   |
| < 戻る(B) 次へ(N) > キャンセル                          |

- 設定編 -

(9)「インターネットアカウント情報」の画面より、 ユーザ名 、 パスワード 、 パスワードの確認入力 にそれぞれ以下に示す内容を入力します。

次に、 この接続を規定のインターネット接続とする にチェックを入れ、 次 を クリックします。

| <b>インターネット アカウント情報</b><br>インターネット アカウントにサイ | ンインするにはアカウント名とパスワードが必要です。                                                |
|--------------------------------------------|--------------------------------------------------------------------------|
| ISP アカウント名およびパスワ<br>のアカウント名またはパスワー         | ハードを入力し、この情報を書き留めてから安全な場所に保管してください。(既存<br>ドを忘れてしまった場合は、ISP(こ問い合わせてください。) |
| ユーザー名(山):                                  | xxxx@bf-f.miracle.ne.jp                                                  |
| パスワード( <u>P</u> ):                         | *****                                                                    |
| パスワードの確認入力( <u>C</u> ):                    | *****                                                                    |
| ▼このコンピュータからインタ<br>する(S)                    | ーネットに接続するときは、だれでもこのアカウント名およびパスワードを使用                                     |
| ✔この接続を既定のインタ                               | ーネット接続とする(M)                                                             |
|                                            |                                                                          |
|                                            | ( 戻る(四) 次へ(10) > ( キャンセル                                                 |

| ユーザー名 | Bフレッツファミリー xxxx@bf-f.miracle.ne.jp<br>Bフレッツマンション xxxx@bf-m.miracle.ne.jp<br>Bフレッツベーシック xxxx@bf-b.miracle.ne.jp<br>Bフレッツビジネス xxxx@bf-biz.miracle.ne.jp |
|-------|----------------------------------------------------------------------------------------------------|
| パスワード | (登録通知記載のユーザーID)<br><b>XXXXXXXX</b><br>(登録通知記載のパスワード)                                                                                                  |

(10) 〔完了〕をクリックし、新しい接続ウィザードの完了をします。

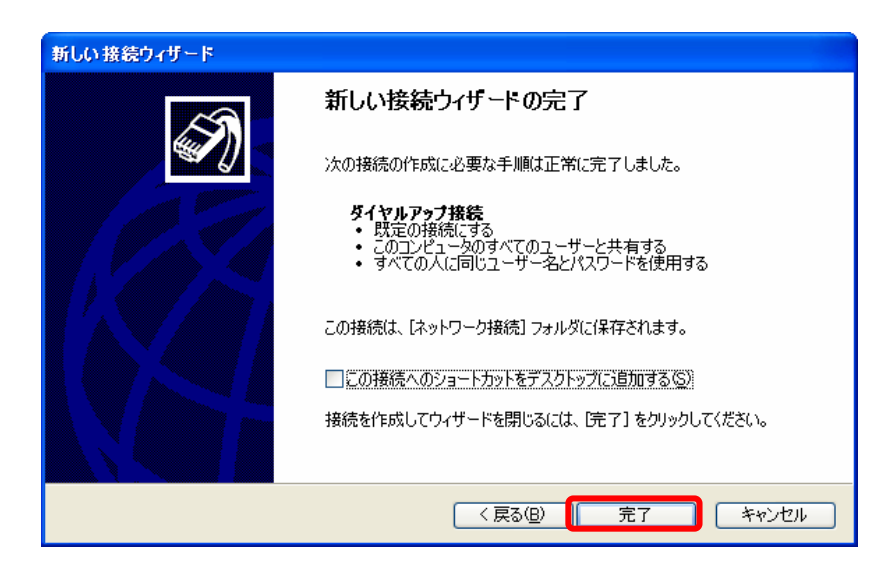

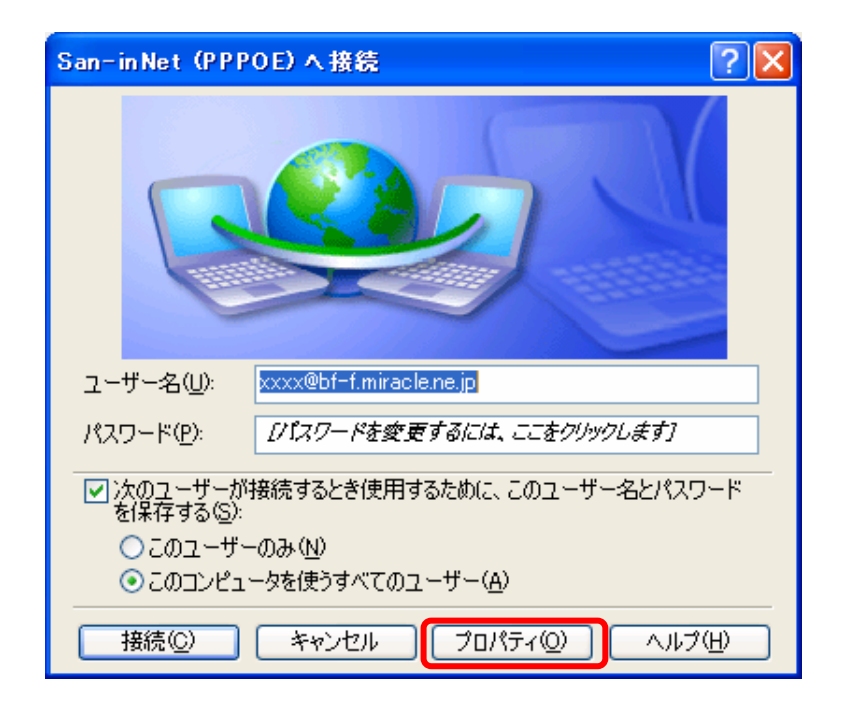

(11)以下の画面が開くので、〔プロパティ〕をクリックします。

表示されない場合は、「ネットワーク接続」の画面より、〔San-inNet〕を 右クリックし、〔プロパティ〕を選択します。

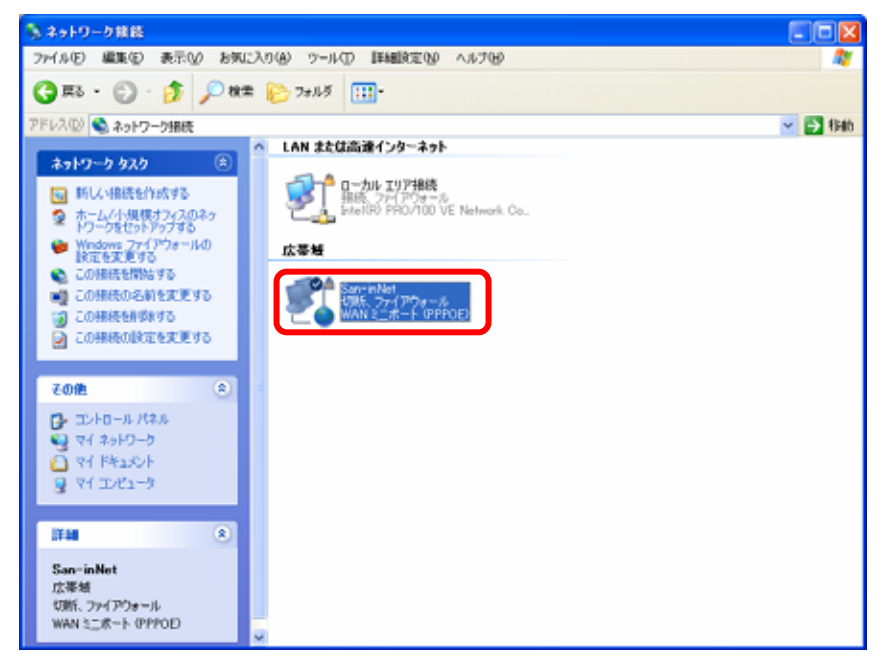

- 設定編 -

(12) 〔オプション〕タブを選択し、リダイヤルオプションにて リダイヤル回数 を「0」、
 リダイヤル間隔 を「1分」、 切断するまでの待ち時間 を「切断しない」と
 設定します。また、 回線が切断されたら、リダイヤルする のチェックをはずします。

| 🍪 San−in Net プロパティ                                                                |                 | ? 🗙                              |
|-----------------------------------------------------------------------------------|-----------------|----------------------------------|
| 全般 オプション セキュリティ ネットワーク<br>ダイヤル オプション<br>✓ 接続中に進行状況を表示する(D)<br>✓ 名前、パスワード、証明書などの入力 | 詳細設定<br>を求める(P) |                                  |
| □ Windows ログオン ドメインを含める(W)<br>リダイヤル オプション                                         | )               |                                  |
| リダイヤル回数(R):<br>リダイヤル間隔(T):                                                        | 0<br>1分         | <ul> <li>•</li> <li>•</li> </ul> |
| 切断するまでの待ち時間(M):  回線が切断されたら、リダイヤルする(L)                                             | 切断しない           | <b></b>                          |
|                                                                                   |                 |                                  |
|                                                                                   |                 |                                  |
|                                                                                   | ОК              | キャンセル                            |

(13)次に、〔セキュリティ〕タブを選択し、セキュリティオプション枠内の 標準(推奨設定)
 にチェックを入れ、 IDを検証する方法 は「セキュリティで保護されていない
 パスワードを許可する」を選択します。

| 🕨 San-inNetのプロパティ 🛛 🕐 🔀                                    |
|------------------------------------------------------------|
| 全般 オプション セキュリティ ネットワーク 詳細設定                                |
| したち リティオブション                                               |
| ◎ 標準(推奨設定)(力)                                              |
| ID を確認する方法(V):                                             |
| セキュリティで保護されていないパスワードを許可する                                  |
| ── Windows のログオン名とパスワード (およびドメインがある場合は<br>ドメイン) を自動的に使う(U) |
| □ データの暗号化を必ず要求する (データが暗号化されていない<br>場合は切断する)(D)             |
| ○詳細 (カスタム設定)(D)                                            |
| これらの設定を使用するには、セキュリティプロトコ 設定(S)<br>ルの知識が必要です。               |
| マ対話型ログオンおよびスクリプトの実行                                        |
| □ ターミナル ウィンドウを表示する(日)                                      |
| □ スクリプトを実行                                                 |
| 9 %( <u>D</u> ).<br>編集(E) 参照(B)                            |
|                                                            |
|                                                            |
| UK 7472/                                                   |

- 設定編 -

 (14) 〔ネットワーク〕タブを選択し、 作成する広帯域接続の種類 で「PPPoE(Point to Point over Ethernet)」を選択し、〔設定〕をクリックします。

| 🕲 San-inNet プロパティ 🛛 🕐 🔀                                                                |
|----------------------------------------------------------------------------------------|
| 全般 オプション セキュリティ ネットワーク 詳細設定                                                            |
| 作成する広帯域接続の種類(B):                                                                       |
| PPPoE (Point to Point Protocol over Ethernet)                                          |
|                                                                                        |
| この接続は次の項目を使用します(_):                                                                    |
| マ インターネット プロトコル (TCP/IP)                                                               |
|                                                                                        |
| ロ  Microsoft ネットワーク用クライアント                                                             |
|                                                                                        |
| - 説明                                                                                   |
| 伝送制御プロトコル/インターネット プロトコル。相互接続されたさまざまな<br>ネットワーク間の通信を提供する、既定のワイド エリア ネットワーク プロト<br>コルです。 |
|                                                                                        |
| OK キャンセル                                                                               |

(15)「PPP設定」の画面において、すべてのチェックをはずし、 (OK)をクリックします。 クリックすると(14)の画面に戻ります。

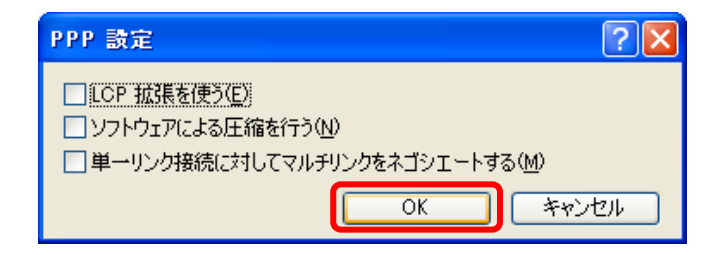

- 設定編 -

(16)「インターネットプロトコル(TCP/IP)を選択し、〔プロパティ〕をクリックすると
 以下の画面が表示されます。 IPアドレスを自動的に取得する 及び DNSサーバの
 アドレスを自動的に取得する にチェックを入れ〔OK〕をクリックします。

| インターネット プロトコル (TCP/IP)のプロパティ 🛛 🖓 🗙                                                                   |
|----------------------------------------------------------------------------------------------------|
| 全般 代替の構成                                                                                             |
| ネットワークでこの機能がサポートされている場合は、IP 設定を自動的に取得することがで<br>きます。サポートされていない場合は、ネットワーク管理者に適切な IP 設定を問い合わせ<br>てください。 |
| ● IP アドレスを自動的に取得する(Q)                                                                                |
| ○ 次の IP アドレスを使う©):                                                                                   |
|                                                                                                    |
|                                                                                                    |
|                                                                                                    |
| ● DNS サーバーのアドレスを自動的に取得する(B)                                                                          |
|                                                                                                    |
| 優元 DNS リーハー(ア):<br>(学林 DNS サーバー(A):                                                                  |
|                                                                                                    |
| ■詳細設定 ②…                                                                                             |
| OK キャンセル                                                                                             |

(17) 〔詳細設定〕タブを選択し、すべてのチェックをはずし、〔OK〕をクリックして San-inNetのプロパティを終了する。

| 🕨 San-inNetወታቢ/የታィ 🛛 🛛 🔀                                                                                              |
|----------------------------------------------------------------------------------------------------|
| 全般 オブション セキュリティ ネットワーク 詳細設定<br>Windows ファイアウォール<br>インターネットからのこのコンピュータへのアクセスを制<br>限したり防いだりして、コンピュータとネットワークの保<br>護に役立てる |
| インターネット接続の共有                                                                                                    |
| □ ネットワークのほかのユーザーに、このコンピュータのインターネット接続を<br>とおしての接続を許可する(N)                                                              |
| ✓ネットワークのコンピュータがインターネットへのアクセスを試みるたびに<br>ダイヤルアップ接続を確立する(S)                                                              |
| ✓ネットワークのほかのユーザーに、共有インターネット接続の制御や<br>無効化を許可する(Q)                                                                       |
| インターネット接続の共有の詳細を表示します。                                                                                                |
| これらのプロパティの設定方法がわからない場合は、<br><u>ネットワーク セットアップ ウィザード</u> を使用してください。                                                     |
|                                                                                                    |